# **Video tutorial**

Scan the QR code below for additional support on how to use CHS Connect.

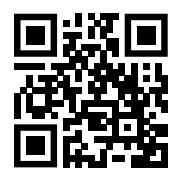

# CHS CONECT

# CHS CONECT

### **Questions?**

For assistance, contact the digital online support team at 1-800-548-9727 or chsconnect@chsinc.com

# **User Manual**

Navigate the CHS Wholesale Digital Self-Service portal with confidence.

# **Using CHS Connect**

# **Downloading Information**

CHS Connect is a Wholesale Digital Self-Service (DSS) experience that allows customers to quickly and easily enter and view orders.

With this tool, you can easily place orders and check order status from your phone or desktop. CHS Connect is available anywhere you have access to the internet.

# CHS CONECT

To download a record of all of your orders, click the "export icon" and select either PDF or Excel formatting.

| CONE         | СТ                        |                                     |                |                                   | G User Nan | ne 123            | (      |
|--------------|---------------------------|-------------------------------------|----------------|-----------------------------------|------------|-------------------|--------|
| Orders 506   | 王 Filter Q Search 🛓 E     | port Create New Order               |                |                                   |            | Cards             | ۳<br>۳ |
| Order Number | Ship To                   | Item                                | Status 🗸       | Requested Ship                    | Source     | Customer PO       |        |
| SO-794487    | 1234 Address, City, State | Rove 4x80 oz<br>1920 Oz             | Shipped        | CHS Dellvery<br>01/24/2024        | Colby, KS  | OA987             |        |
| SO-796523    | 1234 Address, City, State | Enlist Duo Bulk<br>100 Gal          | Pending        | CHS Delivery<br>04/24/2024        |            |                   |        |
| SO-778674    | 1234 Address, City, State | Verdict Bulk<br>1000 Gal            | Open           | Vendor/Manufacturer<br>08/07/2023 |            | HU2 - OA 357      | 3      |
| SO-769180    | 1234 Address, City, State | 2 items                             | Open           | Vendor/Manufacturer<br>08/15/2023 |            | OA0973            |        |
| SO-784753    | 1234 Address, City, State | Enlist One Bulk<br>2000 Gal         | Open           | Vendor/Manufacturer<br>11/15/2023 |            | 3593              |        |
| SO-783938    | 1234 Address, City, State | Roundup RT 3 265 (CUBE)<br>2650 Gal | Open           | Vendor/Manufacturer<br>12/01/2023 |            | OA0028            |        |
| SO-778639    | 1234 Address, City, State | Outlook Bulk<br>1000 Gal            | Open           | Vendor/Manufacturer<br>01/02/2024 |            | BASE Fill         |        |
|              |                           |                                     | Rems per page. | 25 👻 1 - 25 of                    | 506  <     | $\langle \rangle$ | >I     |

#### To download specific order details, click the order number, then click the download icon in the upper right-hand corner and select your preferred download file format.

| CHS C         | ONECT                               |                                                 |             |                     |                      |         |
|---------------|-------------------------------------|-------------------------------------------------|-------------|---------------------|----------------------|---------|
| <             | ← Orders: Order S                   | 0-794487                                        |             |                     |                      |         |
| Orders        | Crop Protection                     |                                                 |             |                     |                      | ٩       |
| E<br>Invoices | Order SO-794487                     |                                                 |             |                     | (                    | Shipped |
|               | Bill To:                            | Ship To:                                        |             |                     |                      |         |
|               | User Name 123                       | CHS Inc - Holdrege<br>1234 Address, City, State |             |                     |                      |         |
|               | 1234 Address, City, State           | 1234 Address, City, State                       |             |                     |                      |         |
|               | Order Created                       | Requested Ship                                  | Ship Method | Source<br>Colby, KS | Customer PO<br>OA987 |         |
|               | Rave 4x80 oz<br>Item RA33 i 1920 Oz |                                                 | Shipped     | ,                   |                      |         |

# Logging in to CHS Connect

|   | CHS                                                                                                    |
|---|----------------------------------------------------------------------------------------------------|
|   | I am a Customer / Owner                                                                                                    |
|   | O I am a CHS Employee                                                                                                    |
| l | Username P-                                                                                                    |
|   | Password                                                                                                    |
|   | Sign In                                                                                                    |
|   | Sign intel CHS Portal mobile apps                                                                                                    |
|   | New to CHS Portal? Sign Up                                                                                                    |
|   | Need Help?                                                                                                    |
|   |                                                                                                    |
|   | Forgot Username                                                                                                    |
|   | Forgot Username<br>Forgot Password                                                                                                    |
|   | Forgot Username<br>Forgot Password<br>This computer system is present of CHS<br>inclusionary and the CHS inclusion of the CHS inclusion of the C                                                    |
|   | Forgot Username<br>Forgot Password<br>This considerational science of the device is<br>publicled. Discusses that device is<br>not an and market and the device is<br>publicled. Discusses that device is<br>not an and market and the device is<br>publicled. The device of the device of the device of the<br>publicled and the device of the device of the<br>publicled and the device of the device of the<br>publicled and the device of the device of the device of the<br>publicled and the device of the device of the device of the<br>publicled and the device of the device of the device of the<br>publicle and the device of the device of the device of the<br>publicle and the device of the device of the device of the<br>publicle and the device of the device of the device of the device of the<br>device of the device of the device of the device of the device of the<br>device of the device of the device of the device of the device of the<br>device of the device of the device of the device of the device of the<br>device of the device of the device of the device of the device of the<br>device of the device of the de |

To log in to CHS Connect, enter chsconnect.chsinc.com into your browser or scan this QR code.

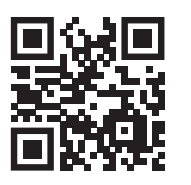

Log in using the username and password associated with your CHS account.

If you are already using other CHS applications, you will use the same username and password you do for that login.

If you do not know this information, contact the digital online support team at 1-800-548-9727 or chsconnect@chsinc.com.

# Viewing an Invoice

# Viewing an Order

To view an invoice, click on the "invoices" section in the left-hand column.

| CHS      | CONNECT          | Г         |                   |                |                |                   | ۵ <sup>.</sup>  | iser Name 123        |
|----------|------------------|-----------|-------------------|----------------|----------------|-------------------|-----------------|----------------------|
| <        | Invoices 574     | ∃⊨ Filler | Q Search 🛃 Export |                |                |                   |                 | E Cards Table        |
| Orders   | Invoice Number 个 | Status    | Due Date 🤟        | Invoice Amount | Balance Amount | Invoiced          | Order           | Customer PO          |
| Invoices | SI-0168655       | Unpaid    | 04/06/2024        | \$743.76       | \$743.76       | 03/07/2024        | SO-797489       | HU2OA3629            |
| $\smile$ | SI-0168713       | Unpaid    | 04/06/2024 (1)    | \$235,030.00   | \$235,030.00   | 03/07/2024        | SO-793043       |                      |
|          | 51-0168423       | Unpeld    | 04/04/2024 🚺      | \$23,517.50    | \$23,517.50    | 03/05/2024        | SO-796638       | PO HVDOA873          |
|          | 51-0168424       | Unpaid    | 04/04/2024 ()     | \$11,792.00    | \$11,792.00    | 03/05/2024        | SO-796640       | PO HU2OA3628         |
|          | SI-0168172       | Unpaid    | 03/30/2024 ()     | \$31,998.80    | \$31,998.80    | 02/29/2024        | SO-797457       |                      |
|          | SI-0167531       | Unpaid    | 03/27/2024 🚺      | \$43,910.50    | \$43,910.50    | 02/26/2024        | SO-783938       | OA0028               |
|          | SI-0167252       | Unpaid    | 03/24/2024 🚺      | \$110,034.99   | \$110,034.99   | 02/23/2024        | SO-784753       | Corteva Fill Program |
|          |                  |           |                   |                |                | Rems per page: 25 | ▼ 1 - 25 of 574 | K K 🕹 🕺              |
|          |                  |           |                   |                |                |                   |                 |                      |
|          |                  |           |                   |                |                |                   |                 |                      |

Once in the portal, the default view displayed is a table option, which includes both open and pending orders.

| CHS      | CONEC        | T                                  |                                     |         |                                   | G User N    | lame 123      |
|----------|--------------|------------------------------------|-------------------------------------|---------|-----------------------------------|-------------|---------------|
| E        | Orders 8     | 荘 Filler <sup>2</sup> Q Search 土 E | xport Create New Order              |         |                                   |             | Cards Table   |
| Orders   | Open 🛞 Pendi | Clear Filters                      |                                     |         |                                   |             |               |
| involces | Order Number | Ship To 🤟                          | Item                                | Status  | Requested Ship                    | Source      | Customer PO   |
|          | 30 702038    | 1234 Address, City, State          | Roundup RT 3 265 (CUBE)<br>2650 Gal | Open    | Vendor/Manufacturer<br>12/01/2023 |             | OA0028        |
|          | SO-793043    | 1234 Address, City, State          | DIFlexx 250<br>t000 Gat             | Open    | CHS Delivery<br>01/05/2024        | Lincoln, NE |               |
|          | SO-794066    | 1234 Address, City, State          | Status 4x125 oz<br>25000 Oz         | Open    | CHS Delivery<br>01/16/2024        | Lincoln, NE |               |
|          | SO-778674    | 1234 Address, City, State          | Verdict Bulk<br>1000 Gal            | Open    | Vendor/Manufacturer<br>08/07/2023 |             | HU2 - OA 3578 |
|          | SO-784753    | 1234 Address, City, State          | Enlist One Bulk<br>2000 Gal         | Open    | Vendor/Manufacturer<br>11/15/2023 |             | 3593          |
|          | SO-778639    | 1234 Address, City, State          | Outlook Bulk<br>1000 Gel            | Open    | Vendor/Manufacturer<br>01/02/2024 |             | BASF Fill     |
|          | SO-796523    | 1234 Address, City, State          | Enlist Duo Bulk<br>100 Gal          | Pending | CHS Delivery<br>04/24/2024        |             |               |
|          |              |                                    |                                     |         | Items per page: 25 💌 1 -          | 8 01 8      | < > >I        |

Sorting and filtering can be done by order status, ship to information, or requested ship date.

"Pending orders" are orders placed but not yet approved by CHS. "Open orders" are orders that have been entered and approved by CHS, but not yet completely fulfilled.

*Please note, an order with multiple lines can remain in open status even if only one item is yet to be fulfilled.* 

| Type of Order | Order Status                                                                                          | Notes                                                                                                    |
|---------------|----------------------------------------------------------------------------------------------------|----------------------------------------------------------------------------------------------------|
| Pending       | Order has been placed<br>online and is yet to be<br>confirmed by CHS.                                 | These orders only reflect<br>those recently made within<br>the portal.                                                      |
| Open          | Order has been placed<br>and confirmed by CHS.<br>This indicates that CHS<br>is fulfilling the order. | These can be orders made<br>previously by phone or email,<br>or orders that were made in the<br>portal and approved by CHS. |
| Shipped       | Order has been fulfilled<br>and is enroute to the<br>shipping destination.                            |                                                                                                    |
| Invoiced      | Order has been delivered and is finished.                                                             |                                                                                                    |

You can also move between list view and card view.

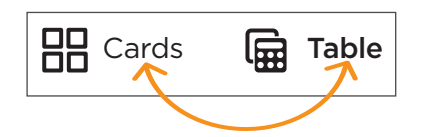

# Viewing an Order Continued

# Placing an Order

### **Order details**

Click on the order number to view the details of an order.

| Order Number Ship To Rem Status Requested Ship Source Customer PO   50,2254327 Rov 6480 or<br>1920/0004 Shipped OHS Delivery<br>01/24/2024 Colby, KS 0A957   50,776574 Rov 6480 or<br>1920/0004 Open Open Open 0407/2023 Hu2 - 0A 3578   50,76674 2 tems Open 0d007/2023 Open 0d007/2023 3593   50,76674 2 tems Open Verder/Mandfecturer                                                                                                    | <u> </u> | Orders 506       | 표는 Filter Q Search 🛃 | Export Create | New Order                           |          |                                   |           | Cards E Tab   |
|----------------------------------------------------------------------------------------------------|----------|------------------|----------------------|---------------|-------------------------------------|----------|-----------------------------------|-----------|---------------|
| Bounda Pri 2 450 Cat Shipped Chi S Difkery<br>01/24/2024 Coity, KS 0.4987   50.79652 Bits Clue Balk<br>No0 Cat Pending Chi S Difkery<br>01/24/2024 Coity, KS 0.4987   50.79652 Bits Clue Balk<br>No0 Cat Pending Chi S Difkery<br>01/24/2024 HUZ - 0A.3578   50.79652 Bits Clue Balk<br>No0 Cat Open Vendor/Mandfecturer MUZ - 0A.3578   50.79659 Coity A State Coity A State Coity A State HUZ - 0A.3578   50.78659 Coity A State Coity A State Coity A State HUZ - 0A.3578   50.78659 Coity A State Coity A State Coity A State HUZ - 0A.3578   50.778659 Coity A State Coity A State Coity A State Coity A State State   50.778659 Coity A State Coity A State Coity A State Coity A State Coity A State Coity A State Coity A State Coity A State Coity A State Coity A State Coity A State Coity A State Coity A State Coity A State Coity A State Coity A State Coity A State Coity A State <td< th=""><th>s</th><th>Order Number</th><th>Ship To</th><th></th><th>Item</th><th>Status 🗸</th><th>Requested Ship</th><th>Source</th><th>Customer PO</th></td<> | s        | Order Number     | Ship To              |               | Item                                | Status 🗸 | Requested Ship                    | Source    | Customer PO   |
| Extractional<br>biol Could<br>S0 Gal Exist Due Baik<br>biol Could<br>S0 Gal Pending<br>Open Of S Delivery<br>of A2/42024   S0 778674 Vorder Baik<br>biol Could<br>S0 78673 Vorder Baik<br>biol Could<br>S0 78673 Open Vorder/Mand/storer<br>000573 HU2 - 0A 5578   S0 78673 2 hems Open Vorder/Mand/storer<br>000573 DA0973 DA0973   S0 78673 Exits One Baik<br>2000 Gal Open Vorder/Mand/storer<br>11/15/2023 3593   S0 786793 Bondip R7 3 265 (CUBE)<br>2000 Gal Open Vorder/Mand/storer<br>12/15/2023 OA0028   S0 778639 Open Kitk<br>NO0 Gal Open Vorder/Mand/storer<br>12/05/2024 OA0028                                                                                                    | 25       | <u>SO-794487</u> |                      |               | Rave 4x80 oz<br>1920 Oz             | Shipped  | CHS Delivery<br>01/24/2024        | Colby, KS | OA987         |
| SO 778/74 Verdic: Bulk<br>MOO Gal Open Verdic/Mand/scturer HU2 - 0A 3578   SO 769130 2 htms Open Verdic/Mand/scturer 0A0973   SO 789730 2 htms Open Verdic/Mand/scturer 0A0973   SO 789730 Bills One Bulk<br>2000 Gal Open Verdic/Mand/scturer 0A0973   SO 789730 Bills One Bulk<br>2000 Gal Open Verdic/Mand/scturer 0A0028   SO 789730 Bills One Bulk<br>2000 Gal Open Verdic/Mand/scturer 0A0028   SO 7785790 Outrosk RIN 250 Gal Open Verdic/Mand/scturer 0A0028   SO 7786597 Outrosk RIN K Open Verdic/Mand/scturer BASF Fill                                                                                                    |          | SO-796523        |                      |               | Enlist Duo Bulk<br>100 Gal          | Pending  | CHS Delivery<br>04/24/2024        |           |               |
| SO 769180 2 tems Open Vendor/Mandrecturer OA0973   SO 789753 Enlist One Bulk<br>2000 GM Open Vendor/Mandrecturer 3593   SO 789753 2000 GM Open Vendor/Mandrecturer 3593   SO 789798 2650 GM Open Vendor/Mandrecturer 0A0028   SO 778599 Outrook Bulk Open Vendor/Mandrecturer 0A0028   SO 778659 Open State Vendor/Mandrecturer BASF Fill                                                                                                    |          | SO-778674        |                      |               | Verdict Bulk<br>1000 Gal            | Open     | Vendor/Manufacturer<br>08/07/2023 |           | HU2 - OA 3578 |
| S0-78/753 Entits: One Bulk<br>2000 Gal Open Vender/Manufacturer<br>21/15/2023 35/93   S0-78/753 Boundap PT 3/265 (CUBE)<br>26/50 Gal Open Vender/Manufacturer<br>12/01/2023 OA0028   S0-778/539 Outlook Bulk<br>0000 Gal Open Vender/Manufacturer<br>00/02/2024 BASF Fill                                                                                                    |          | SO-769180        |                      |               | 2 items                             | Open     | Vendor/Manufacturer<br>08/15/2023 |           | OA0973        |
| So-785938 Roundup RT 3 265 (CUBE)<br>2650 Gal Open Vendor/Manufacturer<br>12/01/2023 OA0028   So-778639 Outrook Bulk<br>000 Gal Open Vendor/Manufacturer<br>0.0/202204 BASF Fill                                                                                                    |          | SO-784753        |                      |               | Enlist One Bulk<br>2000 Gal         | Open     | Vendor/Manufacturer<br>11/15/2023 |           | 3593          |
| S0-778639 Outlook Bulk<br>1000 Gal Open Vendor/Manufacturer<br>01/02/2024 BASF Fill                                                                                                    |          | SO-783938        |                      |               | Roundup RT 3 265 (CUBE)<br>2650 Gal | Open     | Vendor/Manufacturer<br>12/01/2023 |           | OA0028        |
|                                                                                                    |          | SO-778639        |                      |               | Outlook Bulk<br>1000 Gal            | Open     | Vendor/Manufacturer<br>01/02/2024 |           | BASF Fill     |

How to change an order

If you have questions about your order once it is placed or need to make any changes, please work directly with your account manager or contact the customer service team at customer\_service@chsinc.com or at 1-877-364-1121.

To place an order on CHS Connect, click the "Create New Order" button on the homepage.

| CHS                  | CONNEC       | Т                           | $\frown$                            |                 |                                  | G User N  | ame 123       |
|----------------------|--------------|-----------------------------|-------------------------------------|-----------------|----------------------------------|-----------|---------------|
| <                    | Orders 506   | 금을 Filter Q Search 날 Export | Create New Order                    |                 |                                  |           | E Cards Table |
| E <b>o</b><br>Orders | Order Number | Ship To                     | Item                                | Status 🗸        | Requested Ship                   | Source    | Customer PO   |
| Invoices             | SO-794487    | 1234 Address, City, State   | Rave 4x80 oz<br>1920 Oz             | Shipped         | CHS Delivery<br>01/24/2024       | Colby, KS | OA987         |
|                      | SO-796523    | 1234 Address, City, State   | Enlist Duo Bulk<br>100 Gal          | Pending         | CHS Delivery<br>04/24/2024       |           |               |
|                      | SO-778674    | 1234 Address, City, State   | Verdict Bulk<br>1000 Gal            | Open            | Vendor/Manufacture<br>08/07/2023 | r         | HU2 - OA 3578 |
|                      | SO-769180    | 1234 Address, City, State   | 2 items                             | Open            | Vendor/Manufacture<br>08/15/2023 | r         | OA0973        |
|                      | SO-784753    | 1234 Address, City, State   | Enlist One Bulk<br>2000 Gal         | Open            | Vendor/Manufacture<br>11/15/2023 | r         | 3593          |
|                      | SO-783938    | 1234 Address, City, State   | Roundup RT 3 265 (CUBE)<br>2650 Gal | Open            | Vendor/Manufacture<br>12/01/2023 | r         | OA0028        |
|                      | SO-778639    | 1234 Address, City, State   | Outlook Bulk<br>1000 Gaf            | Open            | Vendor/Manufacture<br>01/02/2024 | r         | BASE Fill     |
|                      |              |                             |                                     | items per page. | 25 ¥ 1-2                         | 5 of 506  | < > >I        |

On the Create New Order page, fill in all of the requested elements to submit your order. This includes how you'd like to receive the order, requested ship date and products to order. You can also add a customer PO number or notes to this order.

Please note, both a PO number and any notes are optional additions.

| CHS    | CONNECT                                                               |                            | User Name 123 | 0 |
|--------|-----------------------------------------------------------------------|----------------------------|---------------|---|
| <      | ← Create a New Order                                                  |                            |               |   |
| Orders | Which account should this ship to? (Only 1 can be selected per order) | ③ Get help with this order |               |   |
|        | Ship To Account*                                                      |                            |               |   |
|        | How would you like to receive this order?                             |                            |               |   |
|        | OPTIONAL FIELDS                                                       |                            |               |   |
|        | Customer PO<br>PO-12345 © Remove                                      |                            |               |   |
|        | 12 characters remaining                                               |                            |               |   |
|        | Comment<br>Insert notes or comments here                              | ⊖ Remove                   |               |   |
|        | 31 characters remaining                                               | Cancel Submit Order        |               |   |

Click the "submit order" button to process your request.